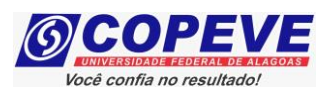

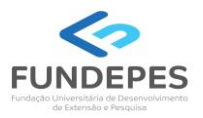

## EXAME DE SELEÇÃO 2024.1.1 - CURSOS TÉCNICOS INTEGRADOS AO ENSINO MÉDIO EDITAL Nº 49/2023/DSI/PROEN-IFAL

#### PASSO A PASSO PARA ENVIO DE RECURSO CONTRA O RESULTADO PRELIMINAR DOS REQUERIMENTOS DE CONDIÇÃO ESPECIAL PARA REALIZAÇÃO DAS PROVAS OBJETIVAS

Os candidatos que tiveram seus requerimentos de condição especial para realização das provas objetivas indeferidos poderão interpor recursos contra o resultado preliminar de condição especial a partir do dia posterior à divulgação, atendendo o prazo especificado no Anexo II do Edital n° 49/2023/DSI/PROEN-IFAL.

Os recursos somente serão recebidos através do sistema de inscrições da COPEVE/UFAL, não sendo aceitos, sob hipótese alguma, recebimento de recurso presencial.

Para interpor recurso, o candidato deverá realizar o passo a passo a seguir:

#### 1. Acessar o site: www.copeve.ufal.br.

#### 2. Selecionar o link "Sistema de Inscrição" (Figura 1).

Figura 1 – Acessar o sistema de inscrição.

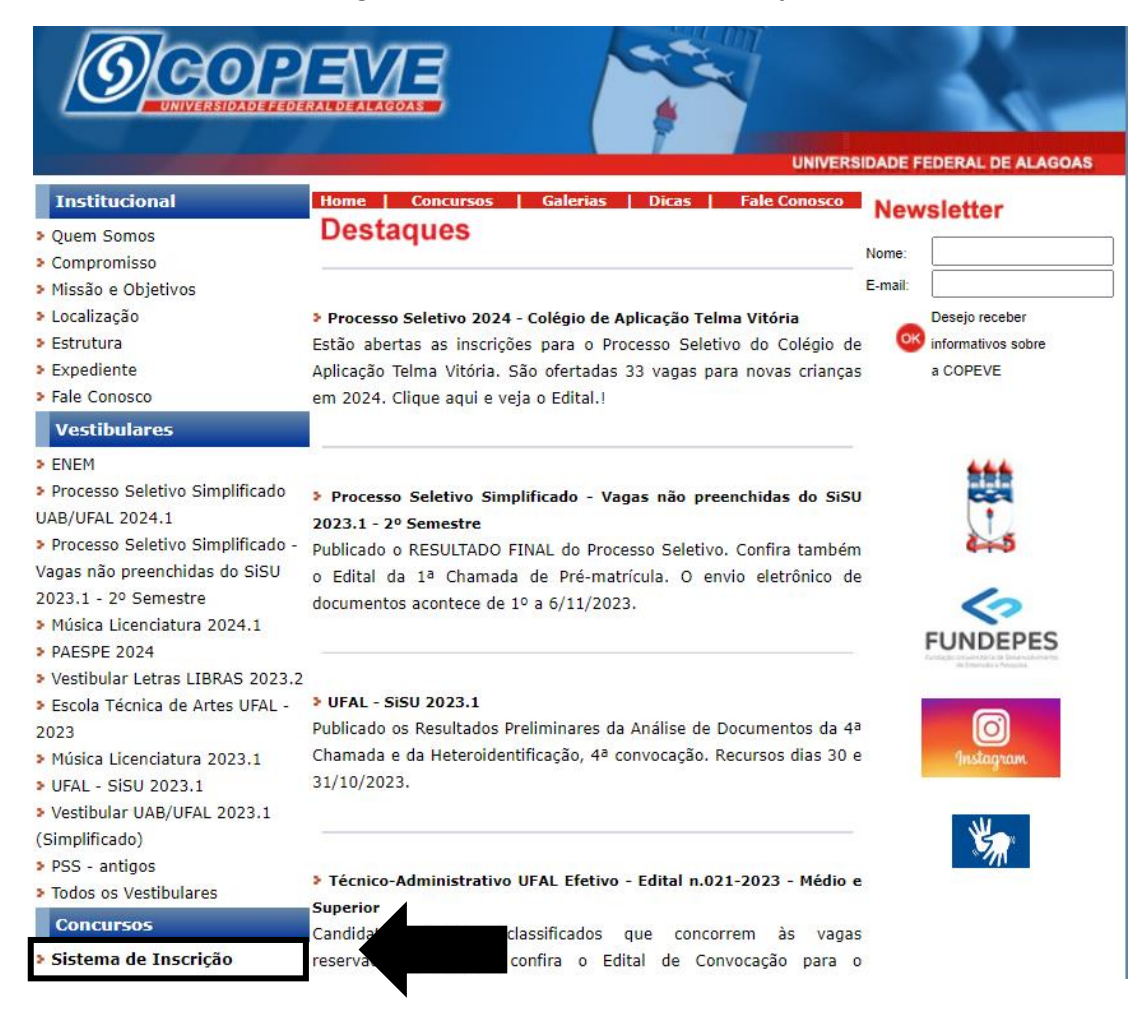

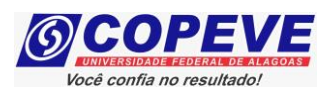

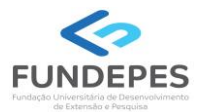

### 3. Digitar login e senha do sistema (Figura 2).

Figura 2 – Login e senha

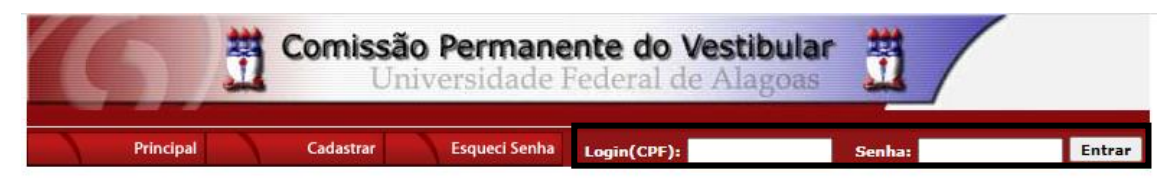

# 4. Clicar em "Recursos" (Figura 3).

#### Figura 3 – Recursos.

| 6                                                | Comissão Permanente do Vestibular<br>Universidade Federal de Alagoas                                                                |  |
|--------------------------------------------------|----------------------------------------------------------------------------------------------------|--|
|                                                  | Sair do Sistema                                                                                                    |  |
| Principal                                        | PROCESSOS SELETIVOS:                                                                                                    |  |
|                                                  | CI TOUE SOBRE O TÍTULO DO PROCESSO SELETIVO PARA TER ACESSO A INSCRIÇÃO, EDITAL, ETC                                                |  |
|                                                  |                                                                                                    |  |
| Alterar Senha                                    | PSS - UFAL                                                                                                    |  |
|                                                  |                                                                                                    |  |
| Atualizar Dados                                  |                                                                                                    |  |
|                                                  | NOVOS                                                                                                    |  |
| Incerieñe                                        |                                                                                                    |  |
| Inscrição                                        |                                                                                                    |  |
|                                                  | INSCRIÇÕES ABERTAS                                                                                                    |  |
| Comprovante de                                   |                                                                                                    |  |
| Inscrição                                        | <u> Processo de Seleção - Colégio de Aplicação Telma Vitória - UFAL - 2024</u>                                                      |  |
| Carps Relate                                     | Processo Seletivo Simplificado - UAB-UFAL 2024                                                                                      |  |
| Gerar Boleto                                     | Processo Seletivo UFAL 2024 - Curso de Música Licenciatura                                                                          |  |
|                                                  | Programa de Apoio aos Estudantes das Escolas Públicas do Estado - PAESPE UFAL - 2024                                                |  |
| Envio de Documentos:                             | Reingresso UFAL - 2024.1                                                                                                    |  |
| - Isenção<br>- Atendimento Especial              | Reintegração UFAL - 2024.1                                                                                                    |  |
|                                                  | <u>Reopção de Curso e Mudança de Turno - OFAL - 2024.1</u>                                                                          |  |
| Envio de Documentos:<br>- Nome Social            |                                                                                                    |  |
| - Jurado                                         | EM ANDAMENTO                                                                                                    |  |
| Envio de Documentos:                             |                                                                                                    |  |
| - Prova de Títulos                               | <u>Concurso Publico - Tribunal de Contas do Estado de Alagoas - 2022</u>                                                            |  |
|                                                  | Concurso Público de Marechal Deodoro - 2022                                                                                         |  |
| Pré-Matrícula e<br>Heteroidentificação           | <u>Concurso rubico de renedo - Edital 01-2020</u><br>Gradanciamento de Servidores para Servicos Eventuais IIEAL - Edital n. 03-2023 |  |
|                                                  | Curso Pré-ENEM Conexões De Saberes 2023                                                                                             |  |
| Requerimento de                                  | Distribuição de Professor Substituto UFAL - Edital n.039-2023                                                                       |  |
| Atendimento Especial                             | Docente UFAL Efetivo - Edital n.008-2023                                                                                            |  |
| -                                                | Docente UFAL Efetivo - Edital n.009-2023 - Escola Técnica de Artes                                                                  |  |
| Protocolo/Etiqueta para<br>Entrega de Documentos | Docente UFAL Efetivo - Edital n.046-2019 - Maceió Arapiraca e Sertão                                                                |  |
| Entrega de Documentos                            | Docente UFAL Efetivo - Edital n.077-2021                                                                                            |  |
| Recursos                                         | Docre e UFAL Efetivo - Edital n.080-2021 - Escola Técnica de Artes                                                                  |  |
| Hechi 303                                        | D vo - Edital n.139-2018 - Maceió Arapiraca e Sertão                                                                                |  |
|                                                  | Doc. <u>e or AL Subs</u> tituto - Edital n.048-2022                                                                                 |  |

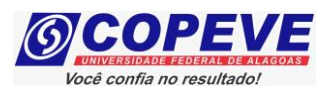

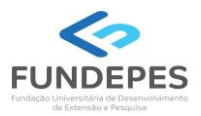

#### 5. Clicar em "Formulário para Envio de Recurso Eletrônico" (Figura 4).

Figura 4 - "Formulário para Envio de Recurso Eletrônico"

| (6)           | Comissão Permanente de Universidade Federal | o Vestibular 🚆                                                 |
|---------------|---------------------------------------------|----------------------------------------------------------------|
| Principal     | Formulário para Envio de Recurso de Qu      | Sair do Sistema<br>Formulário para Envio de Recurso Eletrônico |
| Alterar Senha | Imprimir Recurso de Questão/Títulos         | Imprimir Recurso Eletrônico                                    |
|               | Envio de Recurso de Questão/Títulos:        |                                                                |

6. Selecionar o processo seletivo "IFAL - Instituto Federal de Alagoas - Exame de Seleção 2024.1.1 - Técnico Integrado ao Ensino – Condição Especial (Figura 5).

Figura 5 – Selecionar o certame.

| $(\mathbf{G})$              | Comissão Permanente do Universidade Federal d                                | Vestibular 🚆                                                                       |
|-----------------------------|------------------------------------------------------------------------------|------------------------------------------------------------------------------------|
| Principal                   | Formulário para Envio de Recurso de Questão/Títulos                          |                                                                                    |
|                             | <u>Imprimir Recurso de Questão/Títulos</u>                                   | Imprimir Recurso Eletrônico                                                        |
| Alterar Senha               | Envio de Rec                                                                 | curso Eletrônico                                                                   |
| Atualizar Dados             |                                                                              | ок                                                                                 |
| Inscrição                   | Escolha um processo selet                                                    | tivo para e iviar um recurso.                                                      |
| Comprovante de<br>Inscrição | COPEVE / UFAL -<br>Av. Lourival Melo Mota, s/n, Tabuleiro<br>FONE: (82) 3214 | Campus A.C. Simões<br>dos Martins, Maceió-AL - CEP: 57072-900<br>-1692 / 3214-1694 |

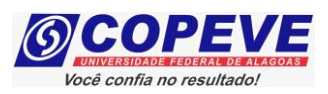

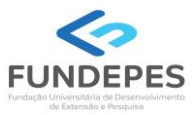

# 7. Na tela irá surgir um campo para preenchimento com o recurso (Figura 6). Após preenchimento, clique em "Enviar".

| Figura 6 – Preenchimento do Recurso. |
|--------------------------------------|
| Envio de Recurso Eletrônico          |
|                                      |
| ок                                   |

#### RECURSO:

Atenção: para evitar que sua sessão no sistema expire antes do envio do recurso, digite-o primeiramente em um editor de texto e somente depois faça login no sistema, copie e cole o texto no campo abaixo.

| Apague este texto e digite aqui seu recur | 50!                    |                          |       |
|-------------------------------------------|------------------------|--------------------------|-------|
|                                           |                        |                          |       |
|                                           |                        |                          |       |
|                                           |                        |                          |       |
|                                           |                        |                          |       |
|                                           |                        |                          |       |
|                                           |                        |                          |       |
|                                           |                        |                          |       |
|                                           |                        |                          |       |
|                                           |                        |                          |       |
|                                           |                        |                          |       |
|                                           |                        |                          |       |
|                                           |                        |                          |       |
|                                           | (0 / 4000)             |                          |       |
|                                           |                        | N                        |       |
| Cancelar                                  |                        | Envi                     | ar    |
|                                           |                        |                          | _     |
|                                           |                        |                          |       |
| COPE                                      | /E / UFAL - Campus A.  | C. Simões                |       |
| Av. Lourival Melo Mota, s/n               | , Tabuleiro dos Martin | s, Maceió-AL - CEP: 5707 | 2-900 |

FONE: (82) 3214-1692 / 3214-1694

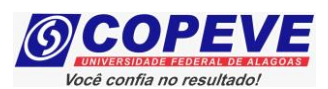

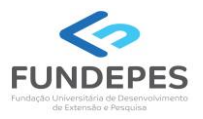

8. Além da interposição do recurso (passos 1 a 7), os candidatos que precisem encaminhar documentação complementar para análise da Banca em observância ao indicado no Resultado Preliminar publicado nos sites da Copeve/Ufal e Fundepes, deverão efetuar o envio da documentação complementar com base no subitem 8.18.1 do Edital nº 49/2023/DSI/PROEN-IFAL. Somente será aceita documentação complementar que seja enviada no prazo de recurso.

Para tal, após seguir os passos indicados nos itens 1 a 7, deverá anexar a documentação complementar, clicando na opção "Envio de Documentos – Atendimento Especial" (Figura 7).

|                                                   | Comissão Permanente do Vestibular                                                    |  |
|---------------------------------------------------|--------------------------------------------------------------------------------------|--|
|                                                   | S Offiversidade Federal de Alagoas                                                   |  |
|                                                   | Sair do Sistema                                                                      |  |
| Principal                                         | PROCESSOS SELETIVOS:                                                                 |  |
|                                                   | CLIQUE SOBRE O TÍTULO DO PROCESSO SELETIVO PARA TER ACESSO A INSCRIÇÃO, EDITAL, ETC. |  |
| Alterar Senha                                     | PSS - UFAL                                                                           |  |
| Atualizar Dados                                   |                                                                                      |  |
|                                                   | NOVOS                                                                                |  |
| Inscrição                                         |                                                                                      |  |
| Comprovante de                                    | INSCRIÇÕES ABERTAS                                                                   |  |
| Inscrição                                         | Processo de Seleção - Colégio de Aplicação Telma Vitória - UFAL - 2024               |  |
| Gerar Boleto                                      | Processo Seletivo Simplificado - UAB-UFAL 2024                                       |  |
|                                                   | Processo Seletivo UFAL 2024 - Curso de Música Licenciatura                           |  |
| Facilia da Damanataria                            | Programa de Apoio aos Estudantes das Escolas Públicas do Estado - PAESPE UFAL - 2024 |  |
| - Isenção                                         | <u>Keingresso UFAL - 2024.1</u><br>Reintegração UFAL - 2024 1                        |  |
| - Atendimento Especial                            | Reopcão de Curso e Mudanca de Turno - UFAL - 2024.1                                  |  |
| Envio de Documentos:<br>- Nome Social<br>- Jurado |                                                                                      |  |

Figura 7 – Envio documentação Atendimento Especial.

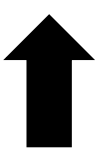

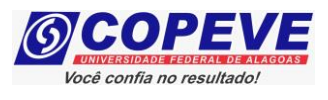

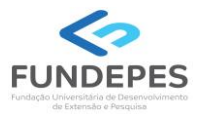

# 9. Selecione a inscrição que deseja efetuar a documentação complementar e clique na opção "Envio Documento Atendimento Especial" (Figura 8).

| Figura 8 – Selecione a inscrição. |
|-----------------------------------|
|-----------------------------------|

|                                                        | Sair do Sistem                                                                                                    |
|--------------------------------------------------------|----------------------------------------------------------------------------------------------------|
| Principal                                              | COMPROVANTES/REQUERIMENTOS DE INSCRIÇÃO<br>CONCURSOS / VESTIBULARES                                                                                                    |
| Alterar Senha                                          | IFAL - Instituto Federal de Alagoas - Exame de Seleção 2024.1.1 - Técnico Integrado ao<br>Ensino Médio<br>04 - Campus Arapiraca - Informática - Vespertino (1050622)<br>Demanda: 1/14 - Pessoa com Deficiência autodeclarados pretos, pardos ou indigenas |
| Atualizar Dados                                        | (independente de renda)<br>Nome Social<br>Nome Social                                                                                                    |
| Inscrição                                              | IFAL - Instituto Federal de Alagoas - Exame de Seleção 2024.1.1 - Técnico Integrado ao<br>Ensino Médio<br>11 - Campus Coruripe - Edificações - Vespertino (1200712)                                                                                       |
| Comprovante de<br>Inscrição                            | Demanda: L10 – Pessoa com Deficiência (renda per capita até 1,5 salário-mínimo)<br>Necessita de atendimento especial? Não                                                                                                    |
| Gerar Boleto                                           | IFAL - Instituto Federal de Alagoas - Exame de Seleção 2024.1.1 - Técnico Integrado ao Ensino Médio 07 - Campus Batalha - Biotecnologia - Matutino (1180921) Despendente E. Context Existen (Integradente de unede)                                       |
| Envio de Documentos:<br>- Isenção                      | Nome Social                                                                                                    |
| Envio de Documentos:<br>- Nome Social                  | IFAL - Instituto Federal de Alagoas - Exame de Seleção 2024.1.1 - Técnico Integrado ao<br>Ensino Médio<br>07 - Campus Batalha - Biotecnologia - Matutino (1180921)                                                                                        |
| - Jurado<br>Envio de Documentos:<br>- Prova de Títulos | Demanda: L2 - Pretos, Pardos ou Indigenas (renda per capita até 1,5 salàrio-minimo)<br>Necessita de atendimento especial? Não                                                                                                    |
| Pré-Matrícula e<br>Heteroidentificação                 | IFAL - Instituto Federal de Alagoas - Exame de Seleção 2024.1.1 - Técnico Integrado ao                                                                                                    |
| Desussionate de                                        | Do - Campus Arapiraca - Informática - Matutino (1050621) Demanda: Ampla Concorrência Envio Documento Atendimento Especial                                                                                                    |
| Atendimento de<br>Atendimento Especial                 | Necessita de atendimento especial? Sim Nome Social                                                                                                    |

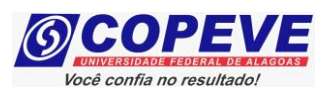

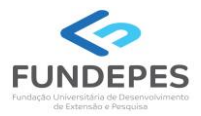

10. Anexe a documentação complementar necessária, clicando na opção "Escolher Arquivos" e "Enviar" (Figura 9). Observe que a documentação previamente encaminhada, estará discriminada também nesta tela. Após o envio, a documentação complementar, será acrescentada (Figura 10).

Figura 9 – Envio de Documentação.

|                                                             | Sair do Sistema                                                                                                    |
|-------------------------------------------------------------|----------------------------------------------------------------------------------------------------|
| Principal                                                   | IFAL - Instituto Federal de Alagoas - Exame de Seleção 2024.1.1 - Técnico Integrado ao<br>Ensino Médio<br>Documentação para Atendimento Especial                                                                                                    |
| Alterar Senha                                               |                                                                                                    |
| Atualizar Dados                                             | Orientações para envio do(s) arquivo(s):                                                                                                    |
| Inscrição                                                   | <ol> <li>O envio do(s) arquivo(s) deverá ser realizado dentro do prazo para solicitação da atendimento<br/>especial estipulado no Edital do processo seletivo.</li> <li>Antes de enviar o arquivo verifique se o mesmo encontra-se legível.</li> <li>São aceitos apenas arquivos do tipo: PDF.</li> </ol> |
| Comprovante de<br>Inscrição                                 | 4. Cada arquivo deve ter tamanho máximo de 4MB.<br>5. Você pode enviar no máximo 2 arquivo(s).                                                                                                    |
| Gerar Boleto                                                | Arquivo(s): Escolher arquivos henhum arquivo escolhido                                                                                                    |
| Envio de Documentos:<br>- Isenção<br>- Atendimento Especial | Enviar                                                                                                    |
| Envio de Documentos:<br>- Nome Social<br>- Jurado           | Data Arquivo Enviado                                                                                                    |
| Envio de Documentos:<br>- Prova de Títulos                  | 09/10/2023     requerimento.pdf     Excluir       09/10/2023     teste.pdf     Excluir                                                                                                    |
| Pré-Matrícula e<br>Heteroidentificação                      |                                                                                                    |
| Requerimento de                                             |                                                                                                    |

### Figura 10 – Confirmação de envio da documentação.

|                                                             | Sair do Sistema                                                                                                    |
|-------------------------------------------------------------|----------------------------------------------------------------------------------------------------|
| Principal                                                   | IFAL - Instituto Federal de Alagoas - Exame de Seleção 2024.1.1 - Técnico Integrado ao<br>Ensino Médio<br>Documentação para Atendimento Especial                                                                                                    |
| Alterar Senha                                               |                                                                                                    |
| Atualizar Dados                                             | Orientações para envio do(s) arquivo(s):                                                                                                    |
| Inscrição                                                   | <ol> <li>O envio do(s) arquivo(s) deverá ser realizado dentro do prazo para solicitação da atendimento<br/>especial estipulado no Edital do processo seletivo.</li> <li>Antes de enviar o arquivo verifique se o mesmo encontra-se legível.</li> <li>São aceitos apenas arquivos do tipo: PDF.</li> <li>Cada arquivo deve ter tamanho máximo de 4MB.</li> <li>Você pode enviar no máximo 2 arquivo(s).</li> </ol> |
| Comprovante de<br>Inscrição                                 |                                                                                                    |
| Gerar Boleto                                                | Arquivo(s): Escolher arquivos Nenhum arquivo escolhido                                                                                                    |
| Envio de Documentos:<br>- Isenção<br>- Atendimento Especial | Enviar                                                                                                    |
| Envio de Documentos:<br>- Nome Social<br>- Jurado           | Data Arquivo Enviado                                                                                                    |
| Envio de Documentos:<br>- Prova de Títulos                  | 09/11/2023 Documentação complementar.pdf Excluir<br>09/10/2023 requerimento.pdf Excluir                                                                                                    |
| Pré-Matrícula e<br>Heteroidentificação                      |                                                                                                    |